## **Excel Worksheet - Pizza Shop Supplies**

|    | А                   | В    | С          |
|----|---------------------|------|------------|
| 1  | Pizza Shop Supplies |      |            |
| 2  |                     |      |            |
| 3  |                     |      |            |
| 4  | Items:              | Qty. | Cost/Pound |
| 5  | Cheese              | 150  | 1.99       |
| 6  | Pepperoni           | 120  | 2.5        |
| 7  | Sausage             | 85   | 2.99       |
| 8  | Mushrooms           | 50   | 3.49       |
| 9  | Tomato Sauce        | 200  | 0.5        |
| 10 | Flour               | 200  | 0.15       |
| 11 | Anchovies           | 40   | 2.85       |
| 12 | Peppers             | 95   | 4.35       |
| 13 | Pineapple           | 100  | 5.06       |
| 14 | Canadian Bacon      | 75   | 1.75       |
| 15 | Ham                 | 55   | 1.65       |
| 16 | Olives              | 25   | 2.35       |
| 17 | Jalepenos           | 10   | 1.15       |
| 18 | Spinach             | 10   | 2.2        |
| 19 | Feta Cheese         | 20   | 4.45       |
| 20 | Barbeque Chicken    | 27   | 6.8        |
| 21 | Tomatoes            | 195  | 1          |
| 22 | Lettuce             | 22   | 0.25       |
| 23 | Cinnamon            | 15   | 0.35       |
| 24 | Sugar               | 35   | 0.18       |
| 25 | Total:              |      |            |

- 1. Create a new folder in your Document Folder called: Excel. (1pt)
- 2. Open MS Excel and save a new spreadsheet in your Excel folder as: PizzaShop\_XX (2pts)
- 3. Type the data in your new spreadsheet exactly as written above. Make sure that you enter data in the correct cells. (5pts)
  - ➢ Merge and center cells A1 to C1(1pt)
  - Center the data in row 4 (1pt)

Change the table you created as follows:

- Create addition formulas in cells B25 and C25 to calculate the totals for those columns. Do not just type in the numbers. (4pts)
- Center the data in Column B (1pt)
- Select the data in cells C5 to C25. Under the Home tab, click on the drop down menu next to "Number". Select "Accounting", and format with 2 decimal places and the \$ symbol. (3pts)
- Color the TEXT (not the background) in rows 7 and 8 RED (2pts)
- ➢ BOLD the text in Row 16 (1pt)
- ▶ Underline the text in A13 and A20 (2pts)
- ▶ Italicize all the text in Column B (1pts)
- > Change the font for Columns A and B to Courier New (2pts)
- > Auto Adjust Column width for A and C (2pts)
- 4. Save all changes and submit on Google Classroom. (2pts)